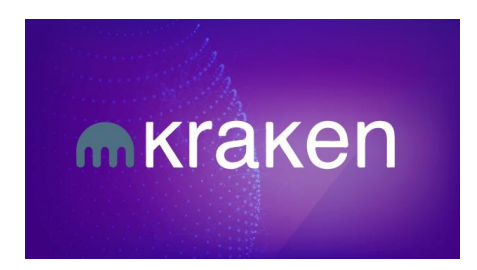

Para crearse una cuenta en Kraken diríjase a: <u>https://www.kraken.com/</u> una vez registrado en el Exchange debe crear la API en:

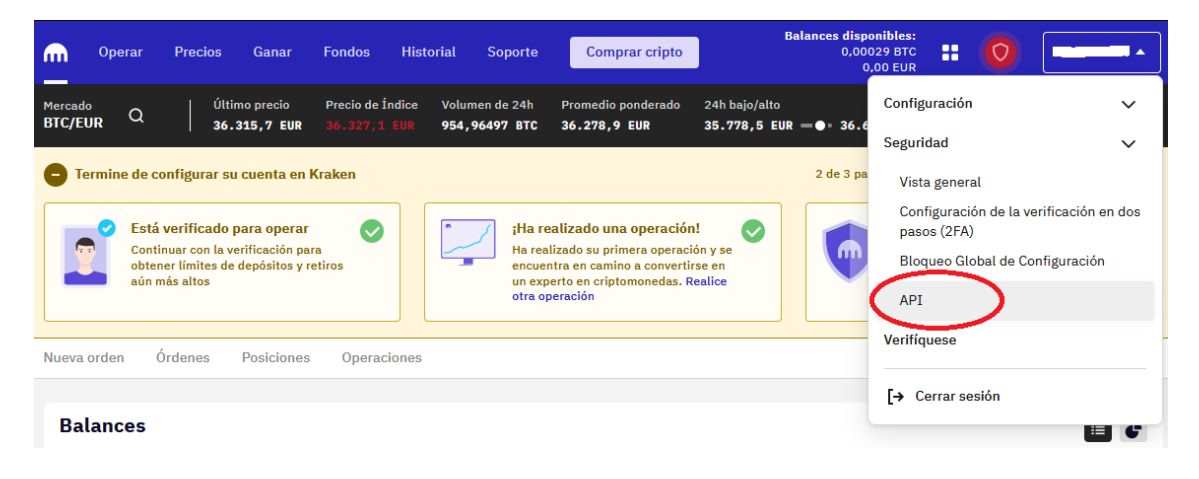

También puede ir directo por este link: https://www.kraken.com/u/security/api

| estión de clav      | es API                 |                  |                        |              |
|---------------------|------------------------|------------------|------------------------|--------------|
| Claves API pers     | onalizadas             |                  |                        | $\frown$     |
| Añada, elimine o ed | lite cualquiera de sus | claves API a cor | ntinuación.            | Añadir clave |
| DESCRIPCIÓN DE      | CADUCIDAD DE LA        | CREADO           | ÚLTIMA<br>MODIFICACIÓN | $\sim$       |

En la siguiente ventana debemos:

Copiar la Clave API y Clave Privada para luego pegarla en la Oficina Virtual.

Marcar todas las casillas que se ven en la imagen.

Nota: La casilla de "Retiro de fondos" es para permitir el cobro de comisiones. Si usted desea que el Bot cobre sus comisiones automáticamente debe marcarla, en caso contrario usted deberá realizar los pagos de forma manual a través de transferencias.

Nota: Las comisiones de envíos (fees) en caso de estar marcada la casilla de "Retiro de fondos" la asume la plataforma, en caso de hacerse manual por el usuario las asume el cliente.

| Añadir clave API                            |                                                          |                                                |
|---------------------------------------------|----------------------------------------------------------|------------------------------------------------|
| () IMPORTANTE: Guarde y almacene e          | esta clave en un lugar seguro. Solo puede ver su clave p | orivada de API en este paso.                   |
| Clave API<br>BDpNEuBZD1XsAd3iidzwGTgiVB     | bEGbKRG34S1cHTo+Ee7SRKT5nf9ifL                           |                                                |
| Copiar la clave                             |                                                          |                                                |
| Clave privada<br>tjOWAIgFa33s1XV9isxFjgu3FF | XYHB9qgY7h1daWvK6B88g0P2nhsdhPSgrhN                      | RBFCWt3AmZCXshwP309iWYP/A==                    |
| Copiar la clave privada                     |                                                          | Mostrar código Q                               |
| Descripción de la clave<br>Winning Robot    |                                                          |                                                |
| Nonce Window<br>O                           |                                                          | 3                                              |
| PERMISOS DE LA CLAVE                        |                                                          |                                                |
| ondos                                       | Orden y Operaciones                                      | Other                                          |
| Consultar fondos                            | Consultar Órdenes & Operacio                             | nes abiertas 📋 Consultar Entradas en el Ledger |
| Depositar fondos                            | Consultar órdenes & operacior                            | es cerradas 🔲 Exportar datos                   |
| Retiro de fondos                            | Crear y modificar órdenes                                | Acceso a la API de WebSockets                  |
|                                             | Cancelar/Cerrar órdenes                                  |                                                |

## Finalmente quedaría así:

| Server                                                                |                                                                    |         |                                 |                                                                                                    |
|-----------------------------------------------------------------------|--------------------------------------------------------------------|---------|---------------------------------|----------------------------------------------------------------------------------------------------|
| () IMPORTANTE: Su clave privada de API s                              | solo es visible durante la creación. Cree una nueva clave API si y | a no la | a tiene.                        |                                                                                                    |
| Descripción de la clave<br>Winning Robot Cliente                      |                                                                    |         |                                 |                                                                                                    |
| Nonce Window<br>0                                                     |                                                                    |         |                                 | 0                                                                                                    |
| PERMISOS DE LA CLAVE                                                  |                                                                    |         |                                 |                                                                                                    |
| Fondos                                                                | Orden y Operaciones                                                | Oth     | ner                             |                                                                                                    |
| Consultar fondos                                                      | Consultar Órdenes & Operaciones abiertas                           |         | Consultar Entradas en el Ledger |                                                                                                    |
| Depositar fondos                                                      | Consultar órdenes & operaciones cerradas                           |         | Exportar datos                  |                                                                                                    |
| Retiro de fondos                                                      | Crear y modificar órdenes                                          |         | Acceso a la API de WebSockets   |                                                                                                    |
|                                                                       | Cancelar/Cerrar órdenes                                            |         |                                 |                                                                                                    |
| Caducidad de la llave<br>Configure una fecha y hora de vencimiento de | la clave, después de la cual quedará inutilizable                  |         |                                 | 0                                                                                                    |
| echa/hora inicial de la consulta                                      |                                                                    |         |                                 | 0                                                                                                    |
| ie permite consultar los datos más antiguos                           |                                                                    |         |                                 |                                                                                                    |
| echa/hora final de la consulta                                        |                                                                    |         |                                 | 0                                                                                                    |
| e permite consultar los datos mas recientes                           |                                                                    |         |                                 |                                                                                                    |
| 0                                                                     |                                                                    |         |                                 | and the second second second second second second second second second second second second second second second |

Si el pago de comisiones y servicios se automatizan (casilla de "Retiro de fondos") debe hacer una última acción:

En la pestaña Fondos seleccione retiros y busque la moneda USDT (Tether USD). También lo puede hacer a través de este enlace:

https://www.kraken.com/u/funding/withdraw?asset=USDT

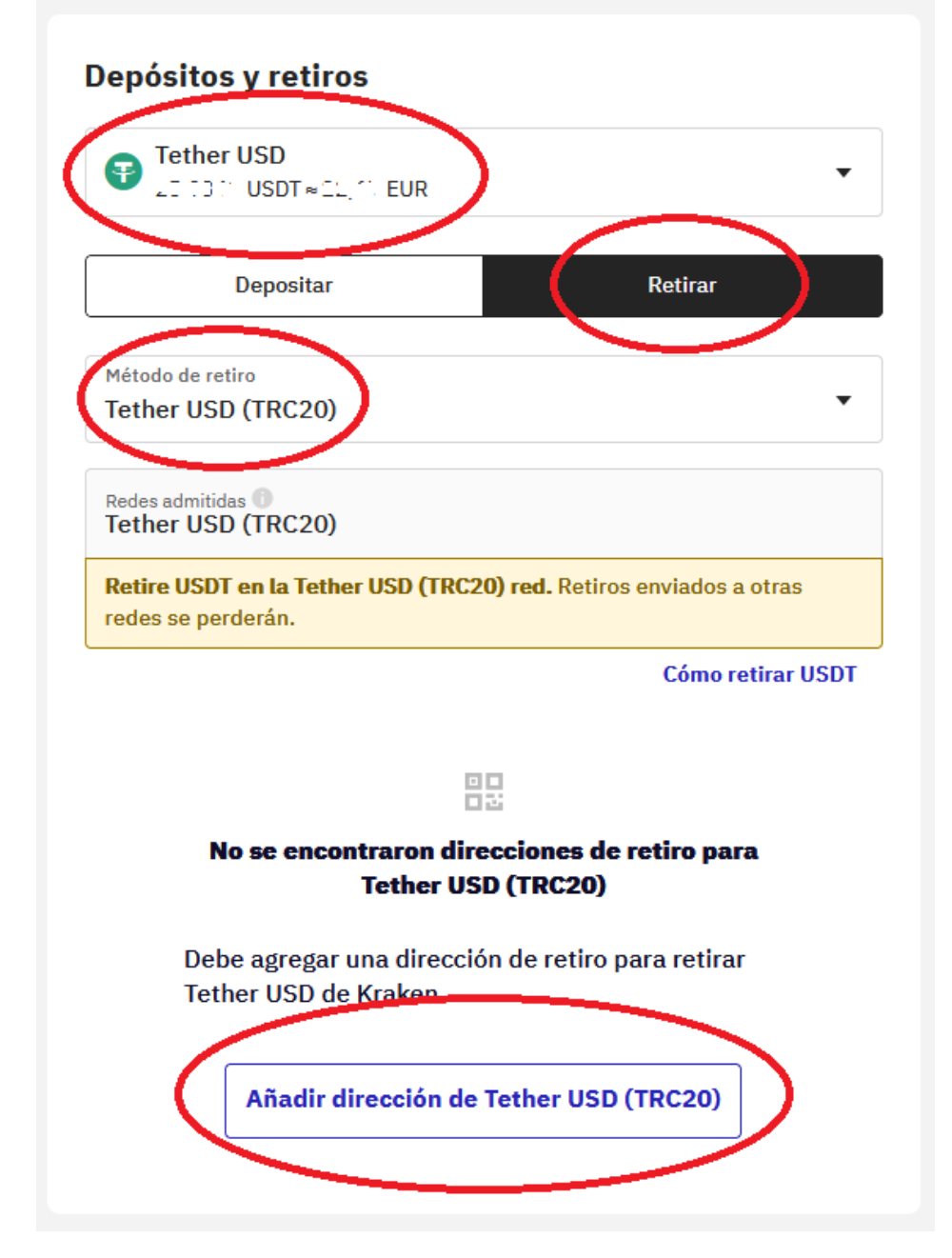

Importante en esta página:

Debe estar seleccionado: Tether USD, Retirar, Tether USD (TRC20).

Una vez los 3 círculos de arriba estén como la imagen, verificar que el botón añadir diga exactamente como el último circulo y presionarlo.

Nos saldrá esta imagen con dos campos de texto para llenar, debemos colocar exactamente estos datos en el campo de arriba y en el de abajo, sin espacios entre palabras:

RealTrading

TE1f73JZPATjMh5iiRjKzRqDNuJoJxnm4w

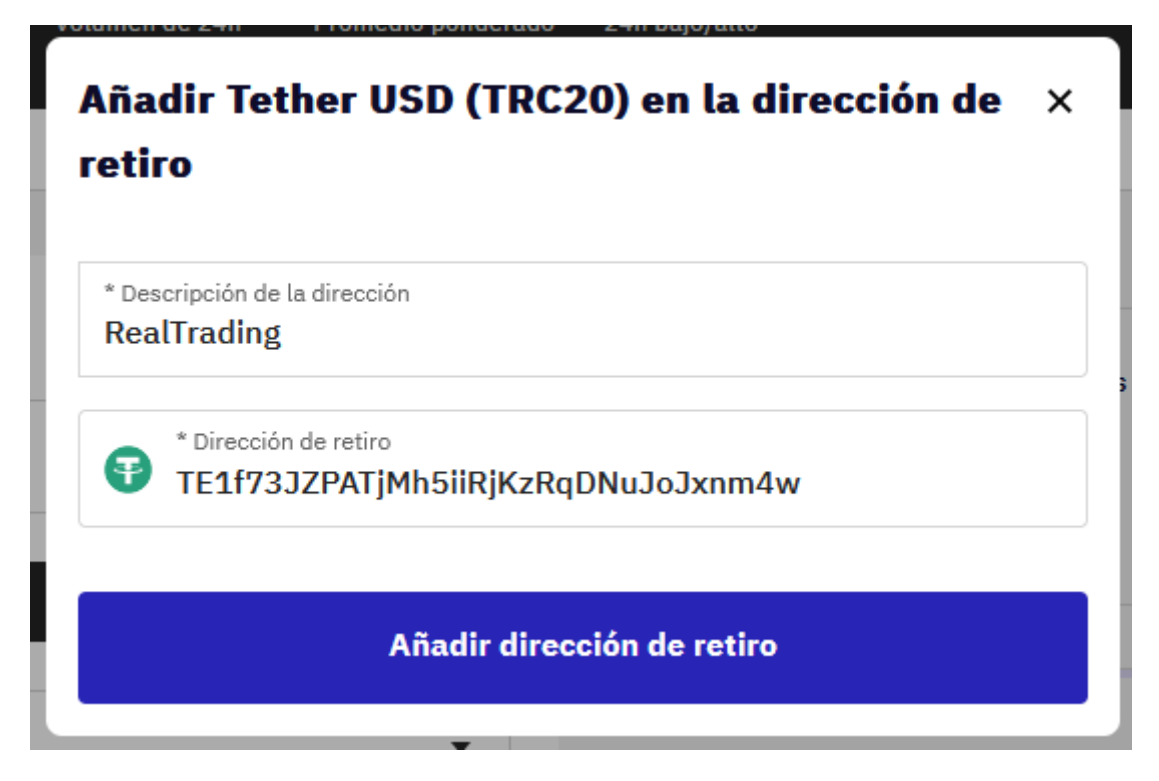

Nos van a mandar un mensaje al correo que debemos de verificar: (la imagen de la derecha es el correo y el círculo rojo donde debemos dar clic para aprobar la nueva dirección)

| ( ! ) ALEKLA DE KE I IKUS                       | mkraken                                                                                                    |  |
|-------------------------------------------------|----------------------------------------------------------------------------------------------------|--|
| Confirmar nueva dirección ×                     | Withdrawal Address Confirmation                                                                                                    |  |
| La dirección del retiro debe ser confirmada. Se | A new USDT withdrawal address was just added to your account from this<br>device:                                                                                                    |  |
| aprobación. El enlace en el email expira en una | Firefox (Windows)                                                                                                    |  |
| hora.                                           | IP Address 62.117.210.206                                                                                                    |  |
| ок                                              | As a security measure, we require a one-time confirmation for new withdrawal<br>addresses before you can withdraw your funds.<br>Please make sure the address you entered is correct and that this action was<br>initiated by you. Kraken withdrawal address on your behalf. |  |

Una vez hecho nos saldría esto:

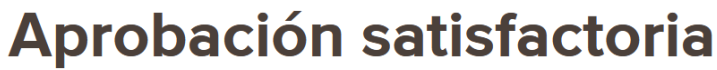

La dirección ha sido aprobada satisfactoriamente. La dirección ya está lista para ser utilizada para retiros